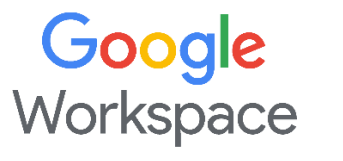

# Step 2. Login

Click on Enterprise enrollment at the bottom left.

#### What is the purpose of Enterprise Enrollment of Chromebook

Enrolling

Chromebook

This is to enable central management of all the corporate assigned Chromebooks for use by staff, enabling the ability to provide support when the need arises.

| velcome to              | CHIOMEDOOK |     |       |   |
|-------------------------|------------|-----|-------|---|
| ast. Secure. Effor      | tless.     |     |       |   |
|                         |            |     |       |   |
| English (Unsted States) |            |     |       |   |
| * Accessibility         |            | 1.1 |       |   |
|                         | 2 _        |     |       | A |
|                         | (H)        | × 8 | •01 1 | A |
|                         |            | ANT | _     |   |
|                         | 6711       |     |       | 1 |
|                         |            | 2A  |       |   |
|                         |            | VEL |       |   |

The Dell Latitude 7410 Chromebook is the only model that had been enrolled at factory.

The following Enterprise Enrollment steps is only needed for

- Lenovo IdeaPad Flex 5 Chromebook
- Asus CX9400 Chromebook

#### Step 1. Login

#### **Google terms of service**

Please click on Accept and continue

| 6                       | This version of the Terms of Service is optimized for mobile vewling. To read<br>more information about these terms, visit policies google convients in your |
|-------------------------|----------------------------------------------------------------------------------------------------|
| Google terms of service | Browner.                                                                                                    |
|                         | GOOGLE TERMS OF SERVICE                                                                                                    |
|                         | Effective March 31, 2020                                                                                                    |
|                         | Country sensor: Eingapore                                                                                                    |
|                         | What's covered in these terms                                                                                                    |
|                         | Geogle Chrome and Chrome OS Additional Terms                                                                                                    |
|                         | System security setting                                                                                                    |
|                         | Optional: Help improve Chrome DS features and performance by automatically<br>senders if excession and as reached to Council Learn miss.                     |

| Who's using this<br>Chromebook?<br>You can always add more people after setup. Each<br>person can personalize their account and keep data<br>private. | You<br>Set up this device for work or personnel use                                           |
|----------------------------------------------------------------------------------------------------|-----------------------------------------------------------------------------------------------|
|                                                                                                    | A child<br>Set Aplat ground rules to help children play, explore and<br>do schoolwork at home |
|                                                                                                    |                                                                                               |
|                                                                                                    | •                                                                                             |

#### Type in your **NUS email.**

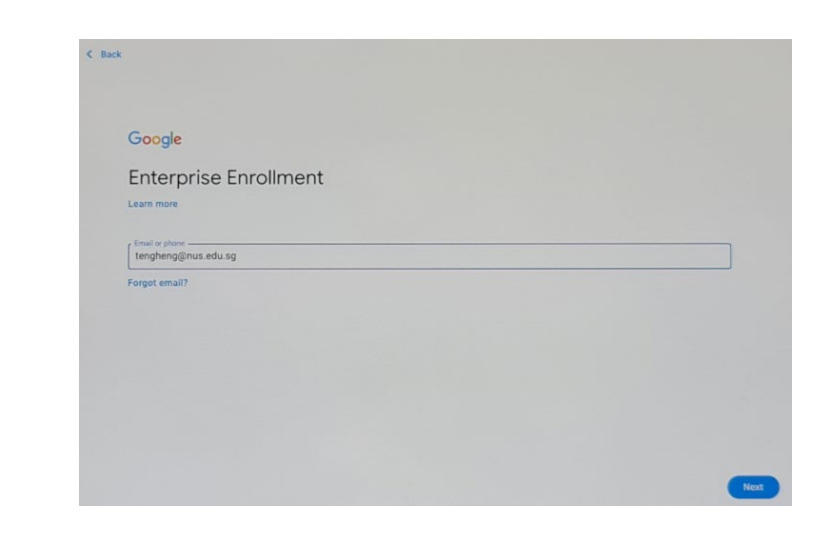

### Step 3. Chrome OS

Type in your NUS ID and password

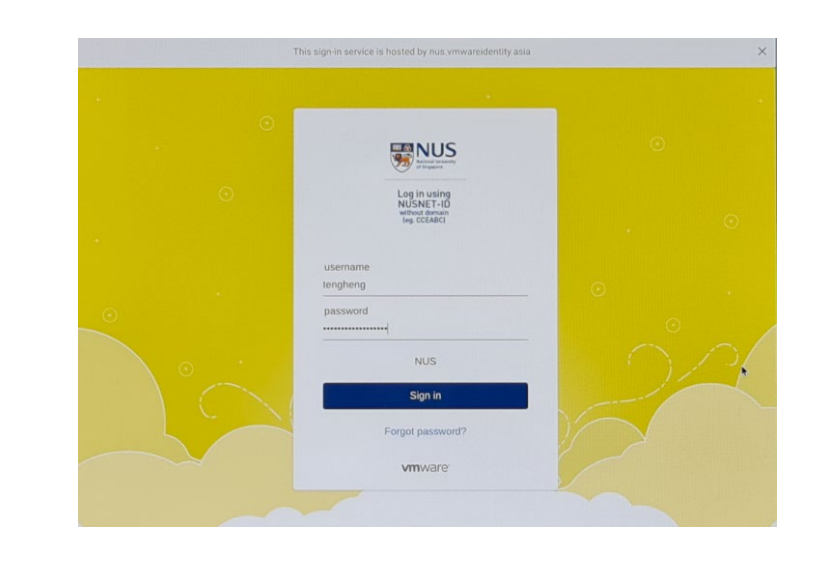

#### Step 4. Approve the 2FA

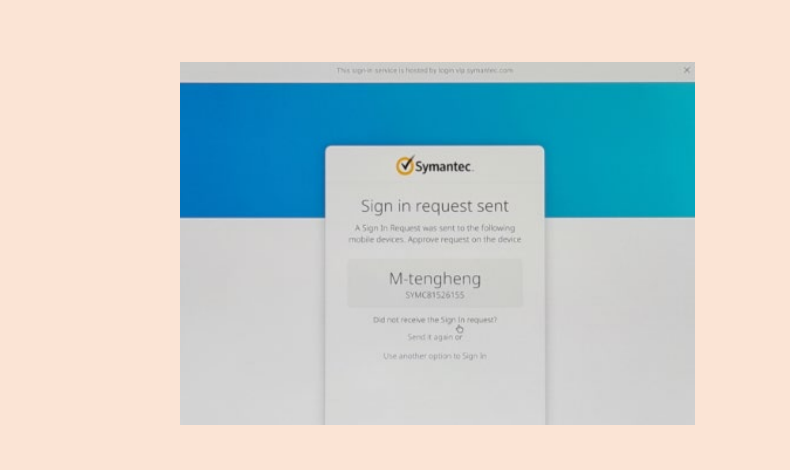

## Step 5. Enterprise Enrollment is completed

| En<br>co | ter   | pris<br>lete | e er      | nrolli | me     |
|----------|-------|--------------|-----------|--------|--------|
| This     | Chrom | ebook        | will be r | nanage | d by r |
|          |       |              |           |        |        |
|          |       |              |           |        |        |
|          |       |              |           |        |        |
|          |       |              |           |        |        |
|          |       |              |           |        |        |
|          |       |              |           |        |        |
|          |       |              |           |        |        |

#### FAQ

- on my Chromebook?
- Chromebook?

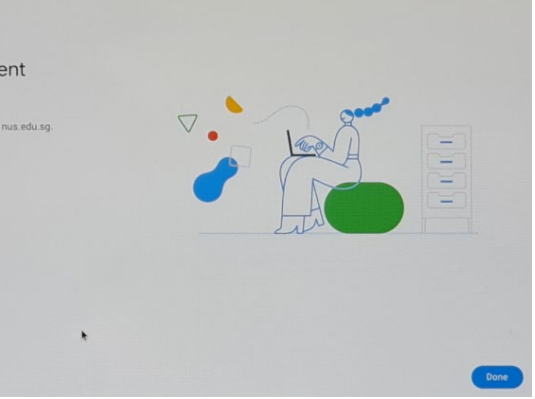

1. Do I need to Enterprise Enrol whenever I power

No, it is necessary only on the first time you receive your Lenovo or Asus Chromebooks.

2. What do I do after Enterprise enrol my

You can refer to the **Chromebook Login Quick** Guide available at NUS nTouch website (https://ntouch.nus.edu.sg/dwp/app/#/catalog). It will guide you to launch Staff Virtual Desktop.